# 住友光纤熔接机网络升级

### 一·准备

1 光创技术

您身边的住友电工

- 1. 住友光纤熔接机
- 2. USB 数据连接线,如右图(非安卓手机专用线)
- 3. 电脑(Windows 系统,升级过程需要连接网络)

#### 二·步骤

- 1. 安装升级软件: 罾installer\_zh\_user 安装全过程请点击下一步, 最后点击完成, 桌面会出现软件图标: ₩₩₩₩
- 2. 熔接机开机状态下连接数据线(USB 接电脑,对端连接

熔接机)

- 3. 双击桌面图标:
- 4. 登陆画面:

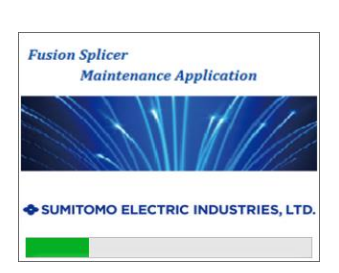

5. 进入软件界面:

| ELECTRIC               | S/N:         | <i>し年  多」型/11/11年)</i> 」。<br>Type                                                            | 薪软件版本已经可升级。 |
|------------------------|--------------|----------------------------------------------------------------------------------------------|-------------|
| ■ 应用程序<br>② 软件升级       |              | 重要<br>Fusion Splicer Maintenance Application拥有通过互联网将熔接机的状态<br>务器的功能。需要进行更高级维修服务时,获得连接许可即可实现。 | 发送到SEI服     |
|                        |              | <ul> <li>許可</li> </ul>                                                                       | ○拒绝         |
| 进行与维修中心通信<br>和熔接机信息升级更 | 连摘允许设定<br>新。 |                                                                                              |             |
| 1、主机序列号码验证3            | ÷¥.          |                                                                                              |             |

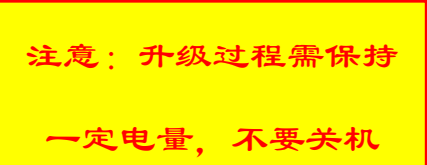

|   | OS. |   |
|---|-----|---|
| 0 |     | 1 |
|   |     |   |

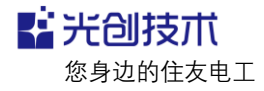

6. 点击"软件升级":

| 一网络设定                  | S/N:         | Туре:                                                |                                               | 新软件版本已经可 |
|------------------------|--------------|------------------------------------------------------|-----------------------------------------------|----------|
| ■ 应用程序<br>較件升级         |              | 重要<br>Fusion Splicer Maintenance Ap<br>务器的功能。需要进行更高级 | plication拥有通过互联网将熔接机的状态<br>:维修服务时,获得连接许可即可实现。 | 发送到SEI服  |
|                        |              |                                                      | ● 许可                                          | ○拒绝      |
| 进行与维修中心通信<br>和熔播机信息升级更 | 连接允许设定<br>新。 |                                                      |                                               |          |
|                        |              |                                                      |                                               |          |

7. 再点击 "更新":

| 网络设定             | S/N:                | Type:     |      | 新软件版本已经可升级 |
|------------------|---------------------|-----------|------|------------|
| ■ 应用程序<br>● 软件升级 |                     | 新软件版本已经可升 | 级。   |            |
|                  |                     | 现在的软件版本:  | 1.04 |            |
|                  |                     | 最新的软件版本:  | 1.05 | 史新         |
|                  |                     |           |      |            |
| 维修中心建立通信<br>版本。  | 曾联系,并级软 <sup></sup> |           |      | ^          |
|                  |                     |           |      |            |

※ 主部序列号的設址元字。 ◆SUMITOMO ELECTRIC INDUSTRIES, LTD. (C) 2011 SUMITOMO ELECTRIC INDUSTRIES, LTD.

8. 安装过程中若有提示请点击"确定":

| - PAhitone S/P              | t Type:                                                                              | 新软件版本已经可升级。 |
|-----------------------------|--------------------------------------------------------------------------------------|-------------|
| □ 应用程序<br>☑ 软件升级            | 新软件版本已经可升级。                                                                          |             |
|                             | 现在的软件版本: 1.04                                                                        |             |
|                             | 最新的软件版本: 1.05                                                                        | <i>男期</i>   |
| 7確修中で建立遺信联系,升50<br>1<br>版本。 | 信息 ×<br>确认现在的<br>可以开始就得开想。<br>可以开始情况的就中开始吗?<br>确认现在的版<br>文件文件释读 建在检查容量 和海<br>确认现在的版本 |             |

重庆光创通信技术有限公司 日本住友光纤熔接机重庆特约维修中心 地址:重庆市渝中区大坪正街 160 号万科中心 4 号楼 18 楼 服务中心电话: 023-63890015 网址: <u>www.gccty.com</u> 9. 升级完成提示:

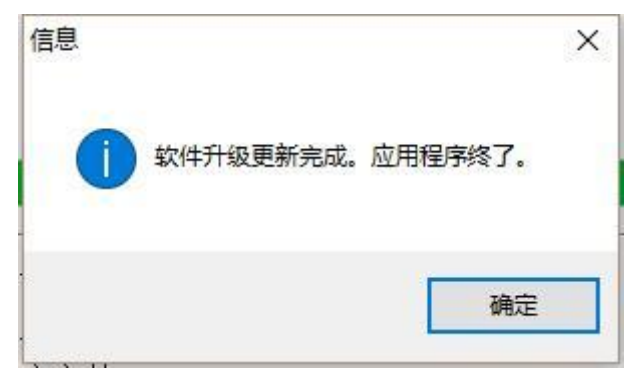

## 三·常见问题解决办法

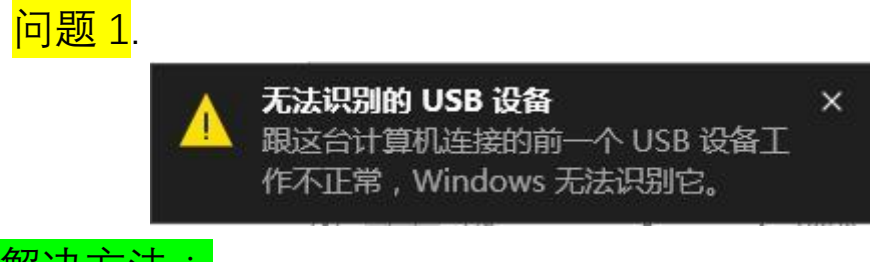

# 解决方法:

- 1.更换数据线电脑 USB 接口;
- 2.更换 USB 数据线;

### <mark>问题 2.</mark>

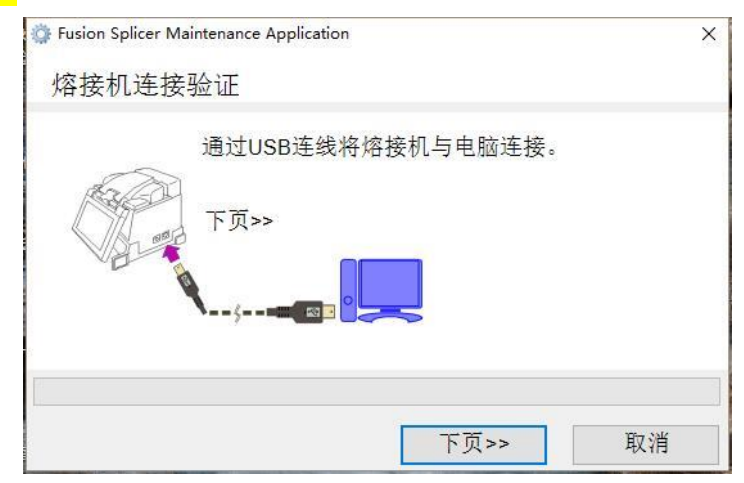

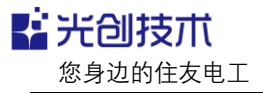

解决方法:

1.更换数据线电脑 USB 接口;

2.更换 USB 数据线;

3.点击下页,或关闭窗口后再次双击软件图标。

| 提示错误 |                        |                 |             |      |
|------|------------------------|-----------------|-------------|------|
|      | 未发现熔接机。再次<br>再次进行熔接机接缓 | マ启动熔接机,点:<br>卖。 | 击应用程序设定页的再接 | 续按钮, |
| -    | 中心进行确接机接续              | €o              |             |      |

解决方法:

1.更换 USB 数据线;

2.点击确定,再次双击软件图标,若还出现本错误,多次重复本操作。

四·友情提示

- 住友电工会不定期更新此软件程序,最新系统须在最新的升级软件下升级,官方下载地址:<u>http://www.rim-plus.sei.co.jp/front/login.html</u>
- 2. 住友 TYPE-81C 不建议升级到最新系统。以上升级方法 建议使用于 T-400S, T-600C。
- 3. 升级时网络条件:带宽大于 10M。